## Step by Step Guide to making payments for summer camp in Tentaroo

Log into your tentaroo account (<u>www.tentaroo.com/lh</u>) using the username and password that was given to you by the council.

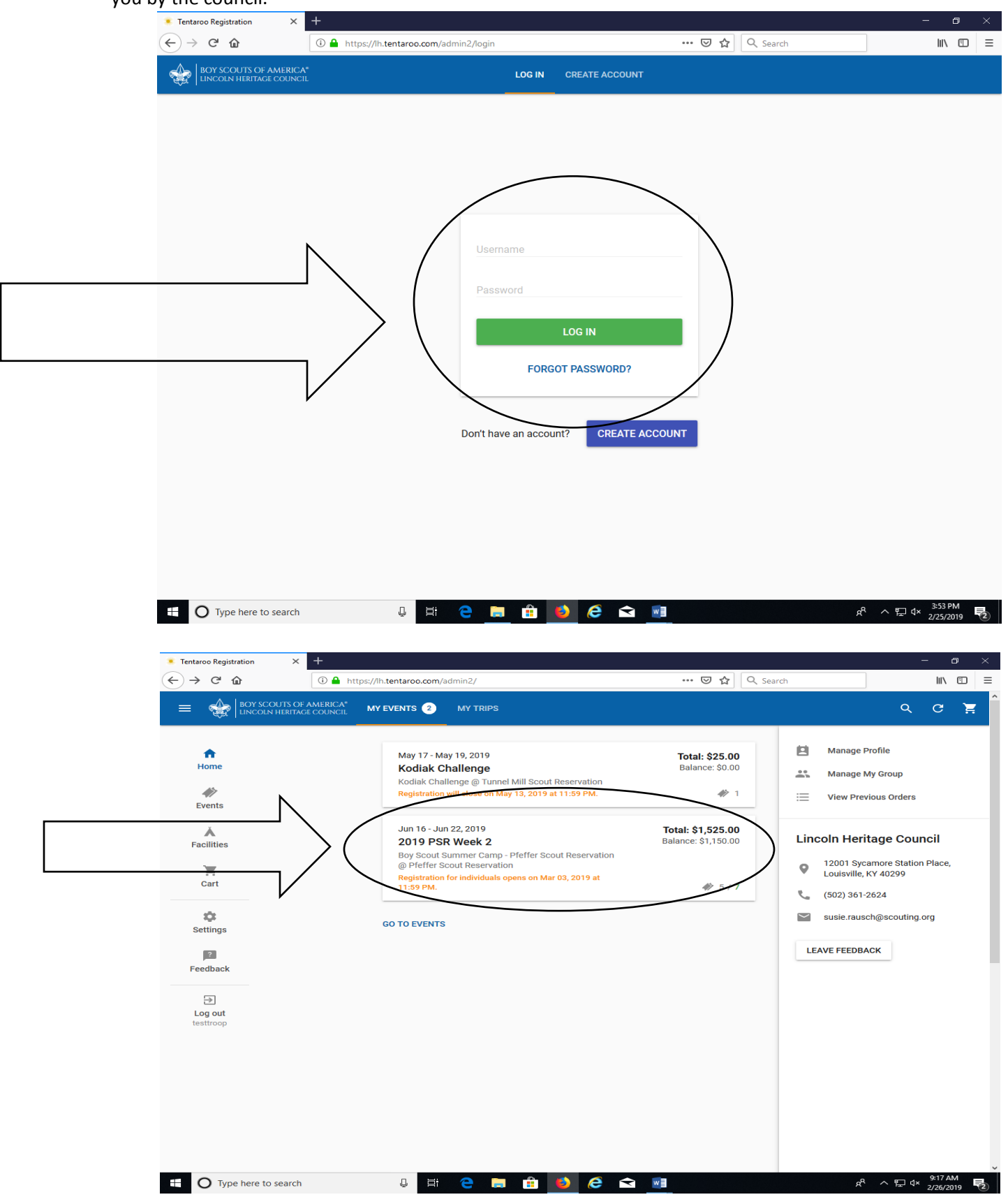

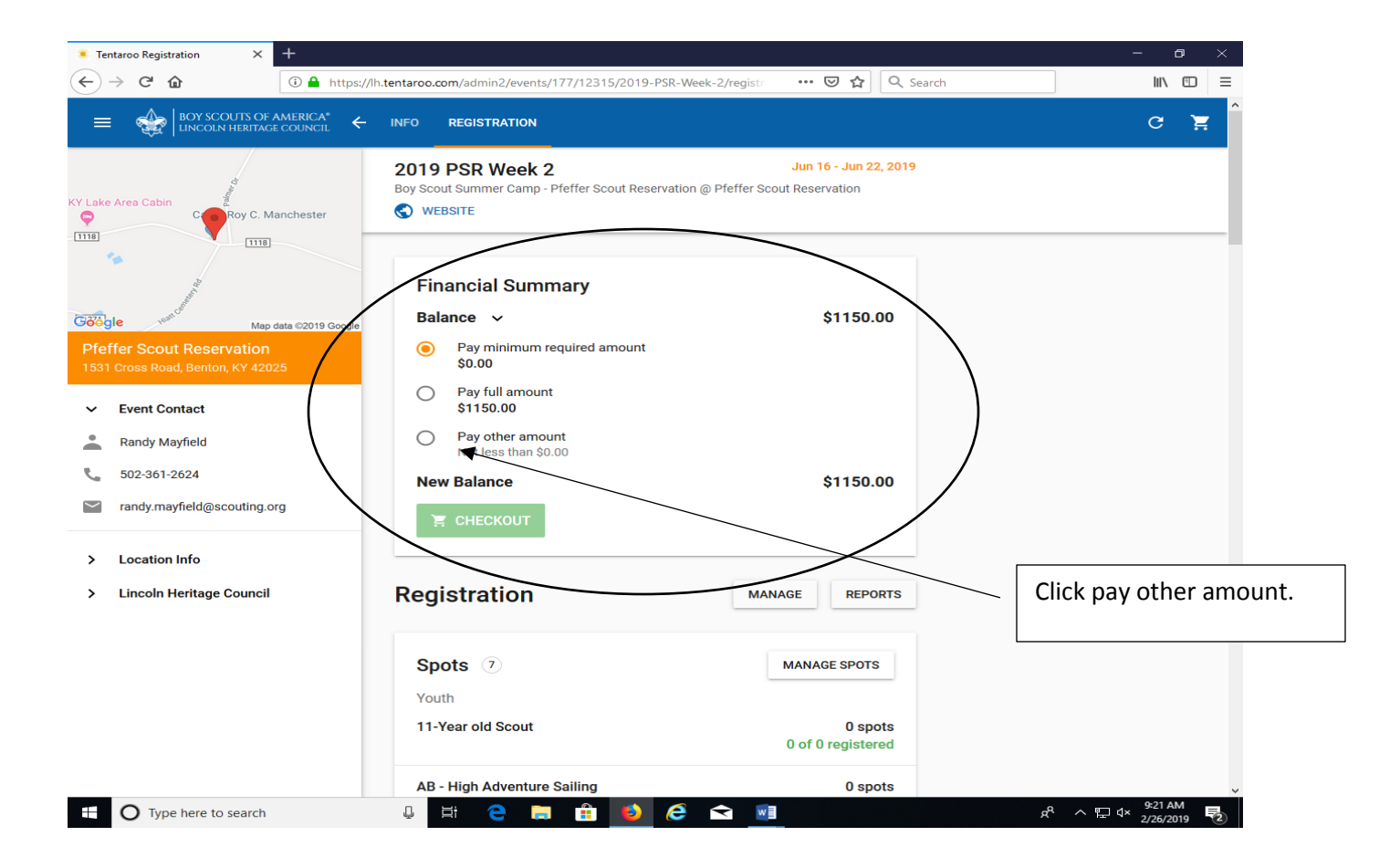

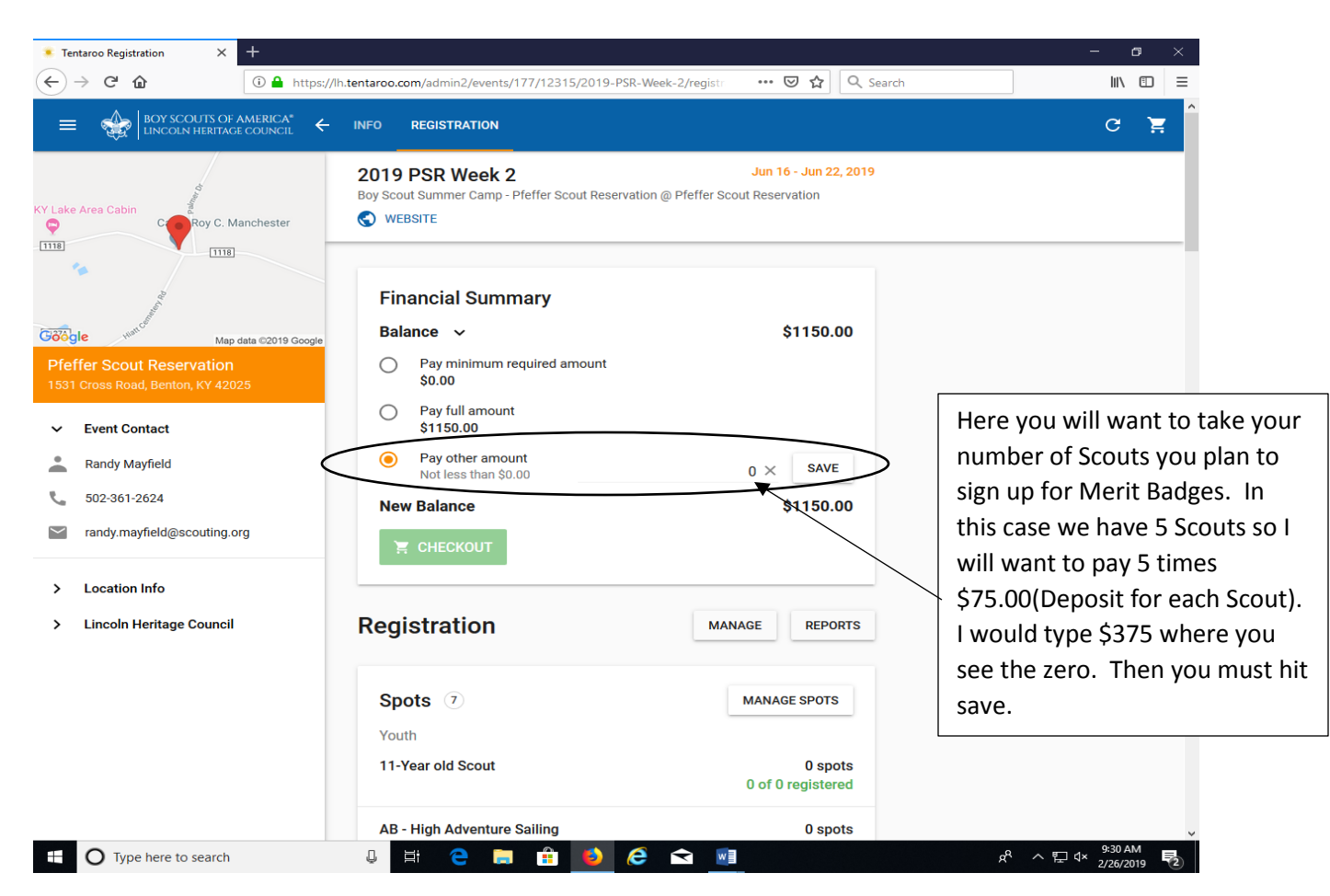

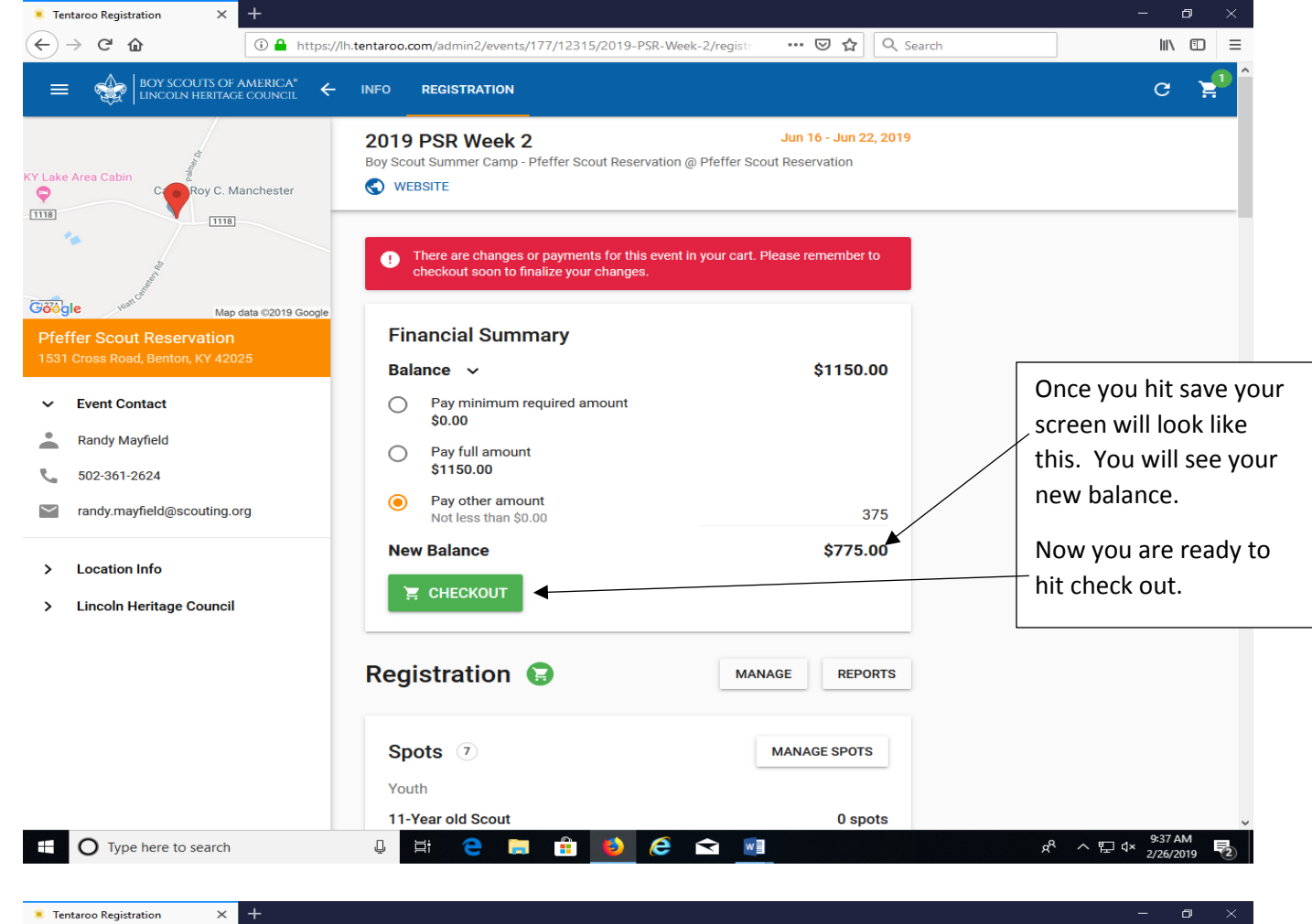

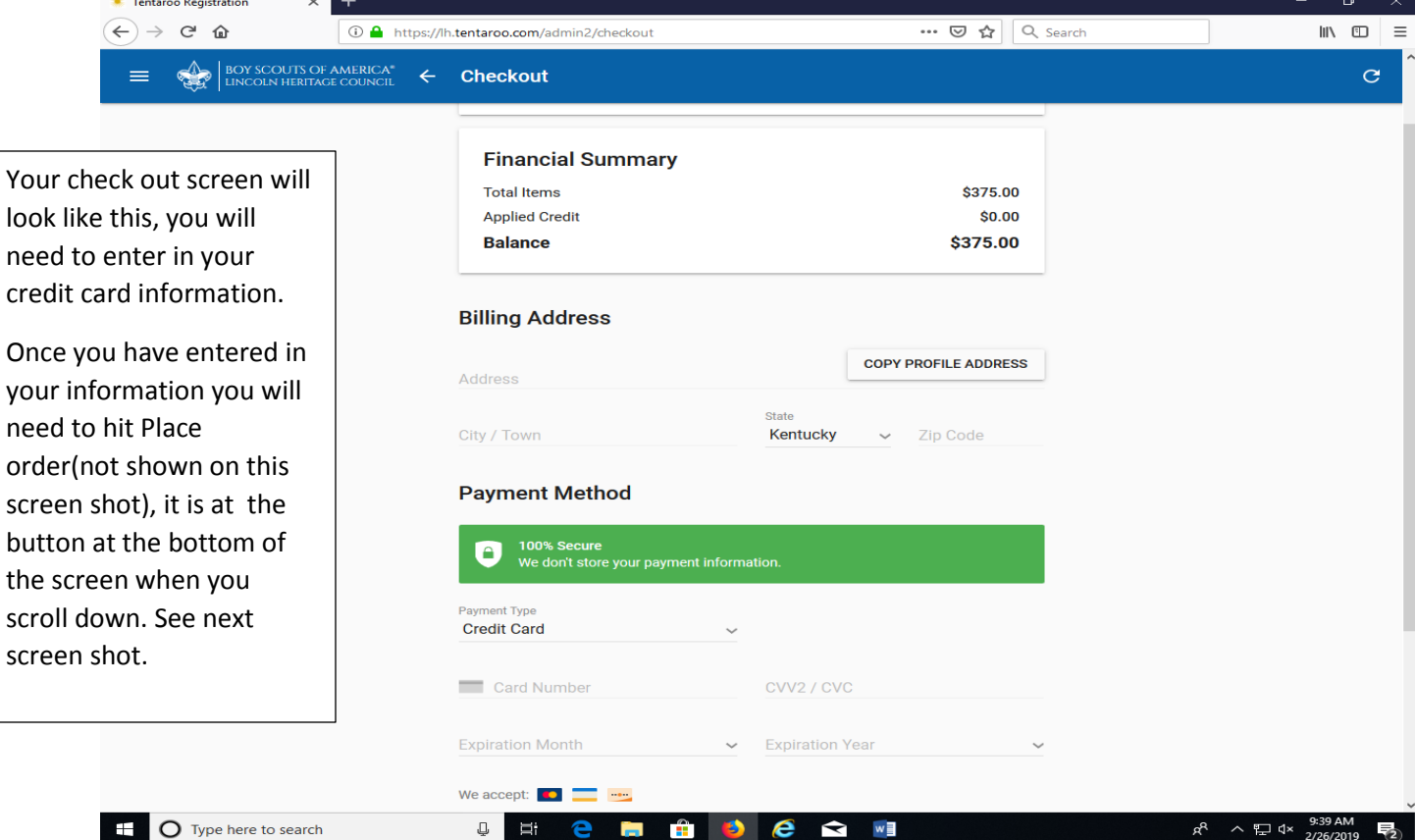

w

| (←) → 健 @ | i 🔒 https://l             | h.tentaroo.com/admin2/checkout                                                                                                    |                   | ⊠ ☆               | Q Search  | III\ 🗊 =                                           |
|-----------|---------------------------|----------------------------------------------------------------------------------------------------|-------------------|-------------------|-----------|----------------------------------------------------|
|           | AMERICA* ←                | Checkout                                                                                                    |                   |                   |           | C                                                  |
|           |                           | Address                                                                                                    |                   | COPY PROFILE ADDR | ESS       |                                                    |
|           |                           | City / Town                                                                                                    | State<br>Kentucky | ✓ Zip Code        |           |                                                    |
|           |                           | Payment Method                                                                                                    |                   |                   |           |                                                    |
|           |                           | 100% Secure We don't store your payment in                                                                                                    | nformation.       |                   |           |                                                    |
|           |                           | Payment Type<br>Credit Card                                                                                                    | ~                 |                   | 0         | nce you have hit place                             |
|           |                           | Card Number                                                                                                    | CVV2/CV           | 2                 | m         | rder you have finished<br>Jaking your deposits.    |
|           |                           | Expiration Month                                                                                                    | ✓ Expiration `    | /ear              | ~ N       | ote:                                               |
|           |                           | We accept: 🚺 🚃 🚥                                                                                                    |                   |                   | lf        | you originally told the                            |
|           |                           | Return Policy<br>All returns will be handled with in-house credit unless other arrangements are made. Please<br>contact Lincoln Heritage Council for more information.                                            |                   |                   | 20        | 0 Scouts and now you a                             |
| N         |                           | Privacy Policy<br>We keep your personal information private and secure. All information sent to us is encrypted and<br>will not be shared with anyone. All communication is encrypted using a signed certificate. |                   |                   | ed and ye | lanning to only bring 8<br>ou will need to contact |
| \         | $\left( \right) \right) $ | PLACE ORDER                                                                                                    |                   |                   | tł<br>n   | 1e office to adjust this<br>umber. You will not be |
| /         |                           |                                                                                                    |                   |                   | al        | ble to do that on your<br>wn as a troop.           |